## Using Microsoft Excel to solve the Jinx Puzzle

## Directions:

- 1. Open Microsoft Excel and create a new workbook.
- 2. In cell A1, type "Jinx Calculator".
- 3. In cell A3, type "pick a number".
- 4. In cell A4, type "Add 11"
- 5. In cell B3, type "=B3+11"

| 0 | A               | В      |
|---|-----------------|--------|
| 1 | Jinx Calculator |        |
| 2 |                 |        |
| 3 | Pick a number   |        |
| 4 | Add 11          | =B3+11 |

Continue down the column until you have typed in all the steps and correct formulas to the puzzle as shown in the box below.

| ♦  | Jinx Calculator     | B      |
|----|---------------------|--------|
| 2  |                     |        |
| 3  | Pick a number       |        |
| 4  | Add 11              | =B3+11 |
| 5  | Multiply by 6       | =B4*6  |
| 6  | Subtract 3          | =B5-3  |
| 7  | Divide by 3         | =B6/3  |
| 8  | Add 5               | =B7+5  |
| 9  | Divide by 2         | =B8/2  |
| 10 | Subtract original # | =B9-B3 |

6. Once you have completed your spreadsheet, type in a number, say 6, in cell B3 to make sure your spreadsheet is working.